## How to Properly Schedule a Move Out:

Please follow the following steps in order to schedule your lead to move out.

1) Visit the lead's task page

| Lead Information                           | Lead Information Vista Ridge of Seattle |                        |                          |                                        |                                         |      |                 |            |                  |  |  |  |  |
|--------------------------------------------|-----------------------------------------|------------------------|--------------------------|----------------------------------------|-----------------------------------------|------|-----------------|------------|------------------|--|--|--|--|
| Lead Contact:<br>Michael Banks             |                                         | R                      | esident:<br>lary Poppins |                                        | Decision Status:<br>Decision Made (I    | •    | New Notes:      |            |                  |  |  |  |  |
| Seattle, WA 98119<br>michaelbanks@michaell | oanks.net                               | marypoppins@disney.com |                          |                                        | Sales Phase:<br>Move-In<br>Lead Status: | •    |                 |            |                  |  |  |  |  |
| Tasks                                      |                                         |                        |                          |                                        |                                         |      |                 |            |                  |  |  |  |  |
| + Add new task                             | ave changes                             | O Cancel               | changes                  |                                        |                                         | Task | Search          | Calendar   | A                |  |  |  |  |
| Due                                        | Duration                                | Priority               | Task                     | Regarding                              | Owner                                   | Done | Made<br>Contact |            | **** Wednesda    |  |  |  |  |
| 09/02/2014 12:00 AM                        | All Day                                 | Med                    | Move In                  |                                        | dparton                                 | Yes  | <u>details</u>  | ×          | Michael and fa   |  |  |  |  |
| 08/01/2014 11:00 AM                        | 1 hr                                    | High                   | Tour                     | 2nd tour with Michael                  | AGibb                                   | Yes  |                 | ×          | **** Friday, Jul |  |  |  |  |
| 07/02/2014 12:00 AM                        | All Day                                 | Med                    | Email                    | Independence Day<br>Celebration Invite | BManilow                                | Yes  |                 | ×          | michael is rea   |  |  |  |  |
| 06/20/2014 12:00 AM                        | All Day                                 | Med                    | Call                     | confirm tour appt.                     | BManilow                                | Yes  |                 | ×          | Lead Reopene     |  |  |  |  |
| 05/20/2014 12:00 AM                        | All Day                                 | Med                    | Call                     | follow up                              | BManilow                                | Yes  |                 | ×          | **** Friday, Jul |  |  |  |  |
| 04/29/2014 12:00 AM                        | All Day                                 | High                   | Call                     | tour followup                          | BManilow                                | Yes  |                 | ×          | michael is una   |  |  |  |  |
| 04/16/2014 12:00 AM                        | All Day                                 | Med                    | Mail                     | Group task:chocolate<br>festival       | BManilow                                | Yes  |                 | ×          | Lead Closed: I   |  |  |  |  |
| 04/09/2014 5:00 AM                         | 1 hr                                    | High                   | Tour                     | w/Michael                              | BManilow                                | Yes  |                 | ×          | Oneke with Mile  |  |  |  |  |
| 04/02/2014 12:00 AM                        | All Day                                 | Med                    | Mail                     | Group task:                            | BManilow                                | Yes  |                 | ×          | confirm .        |  |  |  |  |
| 04/02/2014 12:00 AM                        | All Day                                 | Med                    | Mail                     | Group task:                            | BManilow                                | Yes  |                 | ×          | **** Thursday,   |  |  |  |  |
|                                            |                                         |                        |                          |                                        |                                         |      | 1 - 10 o        | f 10 items | adding relevan   |  |  |  |  |

conducted an (

2) Select "Add New Task"

Lead Information Lead Contact: Michael Banks 75 6th Ave. Seattle, WA 98119 michaelbanks@michaelbanks.net

Resident: Mary Poppins

marypoppins@disney.co

| Tasks               |         |          |         |  |  |  |  |
|---------------------|---------|----------|---------|--|--|--|--|
| + Add new task      |         |          |         |  |  |  |  |
| Due                 | uration | Priority | Task    |  |  |  |  |
| 09/02/2014 12:00 AM | All Day | Med      | Move In |  |  |  |  |
|                     |         |          |         |  |  |  |  |

3) Under due date, please select the day they are scheduled to move out. If in the future, please select the future move-out date.

| Lead Information                                                                                                    |                                                                                    |                                     |             |                       |                         | ١    | /ista Ridge    | of Seattle |
|----------------------------------------------------------------------------------------------------|------------------------------------------------------------------------------------|-------------------------------------|-------------|-----------------------|-------------------------|------|----------------|------------|
| Lead Contact:<br>Michael Banks                                                                                                    |                                                                                    | Decision Status:<br>Decision Made ( | Moveln or C | losed)                | •                       |      |                |            |
| 75 6th Ave.<br>Seattle, WA 98119<br>michaelbanks@michaelbanks@m | h Ave.<br>Ile, WA 98119 marypoppins@disney.com<br><u>aelbanks@michaelbanks.net</u> |                                     |             | om                    | Sales Phase:<br>Move-In |      |                |            |
|                                                                                                    |                                                                                    |                                     |             |                       | Lead Status:<br>A Lead  |      |                | •          |
| Tasks                                                                                                    |                                                                                    |                                     |             |                       |                         |      |                |            |
| + Add new task 🗸                                                                                                    | Save changes                                                                       | O Cancel                            | changes     |                       |                         | Task | Search         | Calendar   |
| Due                                                                                                    | D ation                                                                            | Priority                            | Task        | Regarding             | Owner                   | Done | Made           |            |
| 10/01/2014 12:00 AM                                                                                                    | <                                                                                  |                                     |             |                       |                         |      |                |            |
| 09/02/2014 12:00 AM                                                                                                    | A Day                                                                              | Med                                 | Move In     |                       | dparton                 | Yes  | <u>details</u> | ×          |
|                                                                                                    | d be                                                                               | High                                | Tour        | and tour with Michael | ACibb                   | Vee  |                |            |

4) Under the "Task" column, please select "Move-Out"

| Tasks               |              |          |                       |   |                       |          |     |                   |          |   |
|---------------------|--------------|----------|-----------------------|---|-----------------------|----------|-----|-------------------|----------|---|
| 🕂 Add new task 🗸    | Save changes | O Cancel | changes               |   |                       |          | C   | Task Search       | Calendar | - |
| Due                 | Duration     | Priority | Task                  |   | Regarding             | Owner    | Don | e Made<br>Contact |          |   |
| 10/01/2014 12:00 AM | All Day      | Med      | Move Out              | • |                       | bmanilow | No  |                   | ×        |   |
| 09/02/2014 12:00 AM | All Day      | Med      | Home Visit            | * |                       | dparton  | Yes | <u>details</u>    | ×        |   |
| 08/01/2014 11:00 AM | 1 hr         | High     | Deposit               |   | 2nd tour with Michael | AGibb    | Yes |                   | ×        |   |
| 07/02/2014 12:00 AM | All Day      | Med      | Assessment<br>Move In |   | Independence Day      | BManilow | Yes |                   | ×        |   |
| 06/20/2014 12:00 AM | All Day      | Med      | Transfer              |   |                       |          |     |                   |          |   |
| 05/20/2014 12:00 AM | All Day      | Med      | Move Out              |   |                       |          |     |                   |          |   |
| 04/29/2014 12:00 AM | All Day      | High     | Close - Lost<br>Lead  | Ţ | followup              | BManilow | Yes |                   | ×        |   |
| 04/16/2014 12:00 AM | All Day      | Med      | Mail                  | _ | Group task:chocolate  | BManilow | Yes |                   | ×        |   |

5) Select the appropriate person who will essentially own the task. This move out task will populate on that user's task list

| Tasks               |          |          |          |                       |                     |      |                 |   |
|---------------------|----------|----------|----------|-----------------------|---------------------|------|-----------------|---|
| + Add new task      |          |          | Task     | Search                | Calendar            |      |                 |   |
| Due                 | Duration | Priority | Task     | Regarding             | Owner               | Done | Made<br>Contact |   |
| 10/01/2014 12:00 AM | All Day  | Med      | Move Out |                       | bartmyers 🔻         | No   |                 | × |
| 09/02/2014 12:00 AM | All Day  | Med      | Move In  |                       | bartmyers           | Y,   |                 | × |
| 08/01/2014 11:00 AM | 1 hr     | High     | Tour     | 2nd tour with Michael | BManilow            |      |                 | × |
| 07/02/2014 12:00 AM | All Day  | Med      | Email    | Independence Day      | dparton<br>BManilow | Yes  |                 |   |

6) Leave the "No" under the "Done" column. This will show as an incomplete task and that the lead is scheduled to move out. Your task line should look similar to below:

| Due                 | Duration | Priority | Task     | Regarding | Owner    | Done | Made<br>Contact |   |
|---------------------|----------|----------|----------|-----------|----------|------|-----------------|---|
| 10/01/2014 12:00 AM | All Day  | Med      | Move Out |           | bmanilow | No   | <u>details</u>  | × |

## 7) Select "Save Changes"

| 5 | + Add new task      | + Add new task v Save changes |          |          |           |          |      |                 |   |  |  |  |
|---|---------------------|-------------------------------|----------|----------|-----------|----------|------|-----------------|---|--|--|--|
|   | Due                 | Duration                      | Priority | Task     | Regarding | Owner    | Done | Made<br>Contact |   |  |  |  |
|   | 10/01/2014 12:00 AM | All Day                       | Med      | Move Out |           | bmanilow | No   | <u>details</u>  | × |  |  |  |

8) A Move-Out Details window will pop up, please fill out the information as much as possible

| Move-Out Details      | ALCOU     |            |     | ×    |
|-----------------------|-----------|------------|-----|------|
|                       |           |            |     |      |
| Projected Move-Out D  | ate:      | 10/01/2014 |     |      |
| Unit/Apt. Number:     |           | A104       |     |      |
| Occupancy Type:       |           | Couple     |     | •    |
| Care:                 |           | Respite    |     | •    |
| Respite:              |           | Yes        |     | •    |
| Move-Out Reason:      |           | select     |     | •    |
| Move-Out Destination: |           | select     |     | •    |
|                       |           |            |     | Save |
| TOHOW UP              | DWattitow | 162        | . X |      |

9) Once filled, please select "Save"

| Move-Out Details         | au                       | ×                        |
|--------------------------|--------------------------|--------------------------|
|                          |                          |                          |
| Projected Move-Out Date: | 10/01/2014               |                          |
| Unit/Apt. Number:        | A104                     |                          |
| Occupancy Type:          | Couple                   | ▼ Ne                     |
| Care:                    | Respite                  | ▼ ae                     |
| Respite:                 | Yes                      | <b>▼</b> <sup>∓</sup> ri |
| Move-Out Reason:         | Other                    | <b>▼</b> a               |
| Move-Out Destination:    | Moving in with relatives | ▼ IF                     |
|                          |                          | Save                     |
| TOTION UP DIVID          | nniow Tes                | ×                        |

10) Select "Save Changes" once more

| + Add new task 🗸 Save changes |          |        |          |           |          | Task | Search          | alendar |
|-------------------------------|----------|--------|----------|-----------|----------|------|-----------------|---------|
| Due                           | Duration | Ргіолу | Task     | Regarding | Owner    | Done | Made<br>Contact |         |
| 10/01/2014 12:00 AM           | All Day  | Med    | Move Out |           | bmanilow | No   | <u>details</u>  | ×       |

- 11) The scheduled move out will reflect in reports and should not change the lead's "Decision Status" or "Sales Phase".
- 12) You've now successfully schedule your lead to move out! Once the lead has actually moved out, you will want to change the task to complete (from "No" to "Yes" under the "Done" column). This will change your sales phase to reflect "Move-out"

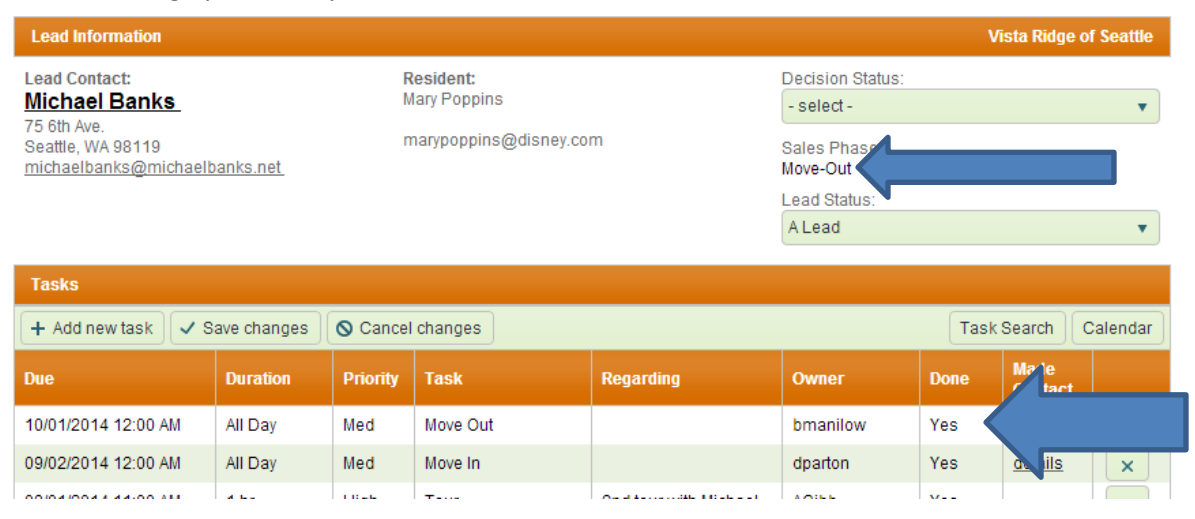